### PASSO A PASSO PARA RESERVAR E RENOVAR LIVRO PELA INTERNET:

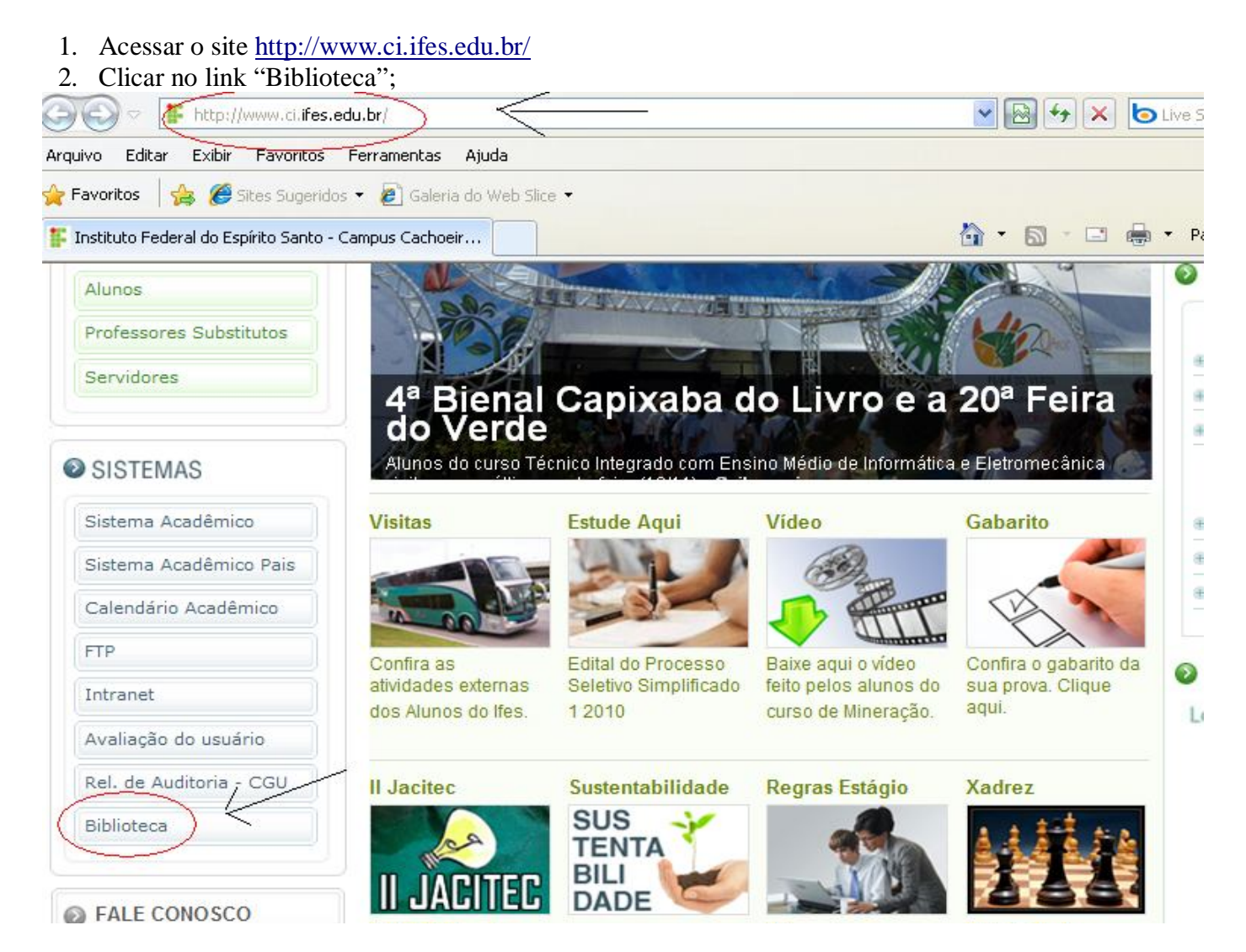

#### • PARA RESERVAR:

1. Clicar em "Login";

| onoteca do IEES - Microsoft Internet Explo                          | rer provided by nes campus cachoeiro      |                               | اللا                           |
|---------------------------------------------------------------------|-------------------------------------------|-------------------------------|--------------------------------|
| 🕥 👻 🙋 https://biblioteca2.cefetes.br/bibliotec                      | a/index.php?resolution2=1024_1            | ✓ ● ← ×                       | Live Search                    |
| vo Editar Exibir Favoritos Ferramentas A                            | juda                                      |                               |                                |
| 🛠 🌈 Biblioteca do IFES                                              |                                           | 🙆 • 🖾 -                       | 🖶 🔻 🔂 Página 👻 🎯 Ferramenta    |
| INSTITUTO FEDERAL<br>ESPÍRITO SANTO                                 |                                           |                               |                                |
| Pesquisa Geral                                                      | 🚹 Acesso                                  | Usuário   🏚 Início   🔙 Voltar | 📥 Imprimir   🗼 Login           |
| Selecione outras Pesquisas 💌                                        |                                           |                               | At A-                          |
| <ul> <li>⊙ Palavra ○ Índice</li> <li>Buscar por: Livre ♥</li> </ul> | Clique na caixa de texto e digite o termo | para a pesquisa               | + Biblioteca<br>+ Tipo de Obra |
| Ordenação: Título 💌                                                 | Ano de P                                  | ublicação:                    |                                |
| Registros por página: 20 ⊻                                          | Limpar campos                             | 🔶 Pesquisar                   |                                |
| Autores   Assuntos                                                  | Cesta   Histórico 🛛 😓 Com                 | entários Gerais 🛛 🔍 Suges     | tões Gerais 🔢 💈 Ajuda          |

email é uma forma de lembrá-lo da data de devolução do material, que é uma responsabilidade sua. Portanto, o não envio da mensagem, independentemente do motivo, não o isenta do pagamento de multa.

## 2. Digitar seu login e senha;

|                                           | <u>Usuário</u>   🧟 Início   🤅                                                         | 🔄 Voltar   📥 Imprimir   🌲 Login                                                                                                    |
|-------------------------------------------|---------------------------------------------------------------------------------------|----------------------------------------------------------------------------------------------------|
|                                           |                                                                                       | <u>A+ a-</u>                                                                                                    |
| Clique na caixa de texto e digite o termo | para a pesquisa                                                                       | + Biblioteca                                                                                                    |
|                                           |                                                                                       | + Tipo de Obra                                                                                                    |
| Ano de l                                  | Publicação:                                                                           |                                                                                                    |
| Limpar campo                              | s 🔶 Pesqu                                                                             | uisar                                                                                                    |
| Cesta   Histórico 🛛 😓 Con                 | nentários Gerais 💦 🗌 🔍                                                                | Sugestões Gerais 🛛 🔮 Ajuda                                                                                                    |
|                                           | LOC                                                                                   | GIN NO PERGAMUM<br>fechar(X)                                                                                                    |
|                                           | Senha:                                                                                | Login                                                                                                    |
|                                           | O email é uma forma<br>material, que é uma<br>envio da mensagem<br>isenta do pagament | a de lembrá-lo da data de devolução do<br>responsabilidade sua. Portanto, o não<br>, independentemente do motivo, não o<br>o de multa. |

- 3. Digitar o nome do livro que deseja reservar na caixa de texto e clique em "Pesquisar";
- 4. Em seguida, das opções que aparecerá, verificar se é realmente o livro que deseja reservar (verificar: autor, ano, edição, se tem o livro no Campus Cachoeiro...);

| INSTITUTO FEDERAL<br>ESPÍRITO SANTO                                                                                                    |                                                                                           |                  |                      |                |            |
|----------------------------------------------------------------------------------------------------|-------------------------------------------------------------------------------------------|------------------|----------------------|----------------|------------|
| Pesquisa Geral                                                                                                    | Alessandra Martini da                                                                     | Silva   🖪        | Acesso Usuário       | Início   🔙     | Voltar     |
| Selecione outras Pesquisas 💌                                                                                                    | $\searrow$                                                                                |                  |                      |                |            |
| ⊙ Palavra O Índice                                                                                                    | Clique na caixa de tex                                                                    | to e digite o    | termo para a pesqui  | sa             | /          |
| Buscar por: Livre 💌                                                                                                    | para entender a terra                                                                     |                  |                      |                | 1/         |
| Ordenação: Título 💌                                                                                                    |                                                                                           | Ar               | no de Publicação:    |                | V          |
| Registros por página: 20 💌                                                                                                    |                                                                                           | limpar o         | campos               | Pesquis        | sar        |
| Autores   Assuntos                                                                                                    | Cesta   Histórico                                                                         | 100              | Comentários Gerai    | s I O          | Sugestà    |
| Termo Pesquisado: "para entender a t                                                                                                    | erra"                                                                                     |                  |                      | Número d       | e Registro |
| Registro(s) 1 - 1                                                                                                    |                                                                                           | /                |                      |                |            |
| Para entender a Terra - 4. ed. / 2006<br>PRESS, Franck: SIEVER, Raymond; GROI<br>Alegre: Bookman, 2006. 656 p. ISBN 97<br>Número de Chamada: Consultar | - <b>Livros</b> - Acervo 1707)<br><u>ZINGER, John; JORD</u> AN, 1<br>88536306117 (broch.) | 3<br>Thomas H. P | ara entender a Terra | . 4. ed. Porto |            |

- 5. Se atentar para o campus que deve ser: "Campus Cachoeiro";
- 6. Clicar em "Reserva";
- 7. Por aqui é possível verificar a localização de todos os exemplares, ou seja, quantos estão reservados, emprestados, disponíveis... e também saber a data de devolução prevista dos livros;

| >                      | Exemplares                            | Referência                         | Marc                   | Reser                  | va (                      |                     |
|------------------------|---------------------------------------|------------------------------------|------------------------|------------------------|---------------------------|---------------------|
| Biblioteca Campus Cac  | hoeiro - Existe(n<br>stante: 550 P928 | n) 4 reserva(s).<br>8p 2006 4. ed. | >                      | $\sim$                 | Reservas por V<br>Disponi | /ol.:<br>ível<br>Ei |
| Vol./Tomo/Parte/Número | Tipo de<br>empréstimo                 | Localização                        | Data emp.              | Data dev.<br>prev.     | Exemplar                  |                     |
| ex.1                   | Consulta local                        | Disponível no<br>acervo            |                        |                        | 4429001                   |                     |
| ex.2                   | Reservado                             | Reservado                          |                        |                        | 4429101                   |                     |
| ex.3                   | Emprestado                            | Emprestado                         | 18/08/2009<br>15:40:00 | 25/08/2009<br>00:00:00 | 4429201                   |                     |
| ex.4                   | Emprestado                            | Emprestado                         | 21/08/2009<br>18:01:00 | 28/08/2009<br>00:00:00 | 4429301                   |                     |
| ex.5                   | Reservado                             | Reservado                          |                        |                        | 4429401                   |                     |
|                        |                                       |                                    | 10                     |                        |                           |                     |

- 8. Na janela que aparecerá, digitar sua senha e, verificar se a reserva que está sendo feita é da Biblioteca do Campus Cachoeiro;
- 9. Em seguida, clicar em "Confirmar";
- 10. O aluno receberá por e-mail a mensagem informando que o livro encontra-se disponível no acervo para efetuar o empréstimo, para isso, <u>é necessário, que seus dados estejam cadastrados/atualizados (e-mail) no sistema, sendo assim, verificar no site em "Dados Pessoais" ou no balcão de atendimento;</u>

| Volume: No caso de reserva, preencha os campos abaixo                    |
|--------------------------------------------------------------------------|
| Unico Matrícula: 1654756 Alessandra Martini da Silva Coelho              |
| Unico V Borto: Unico X Material: Principal X Biblioteca Campus Cachoeiro |
| - Parte, Onico - Material, Frincipal -                                   |
| Confirmar                                                                |
| fechar(                                                                  |

#### Reserva Concluída!

## • PARA RENOVAR:

1. Clicar em "Acesso ao Usuário";

| 💿 👻 🙋 https://biblioteca2.cefetes.br/bibliot | eca/                                                      | ✓ 4 4 ×         |
|----------------------------------------------|-----------------------------------------------------------|-----------------|
| uivo Editar Exibir Favoritos Ferramentas     | Ajuda                                                     |                 |
| 🔗 🌈 Biblioteca do IFES                       |                                                           | <u>0</u> • 5    |
| INSTITUTO FEDERAL<br>ESPIRITO SANTO          |                                                           |                 |
| Pesquisa Geral                               | Alessandra Martini da Silva<br>Coelho                     | nício   🛳 Volta |
| Selecione outras Pesquisas 💌                 |                                                           |                 |
| ⊙ Palavra 🔿 Índice                           | Clique na caixa de texto e digite o termo para a pesquisa |                 |
| Buscar por: Livre 💌                          |                                                           |                 |
| Ordenação: Título 💌                          | Ano de Publicação:                                        |                 |
| Registros por página: 20 💌                   | 🔶 Limpar campos 🚽                                         | Pesquisar       |
| Autores   Assuntos                           | Cesta   Histórico 🛛 📞 Comentários Gerais                  | Suge            |

2. Clicar em "Renovação";

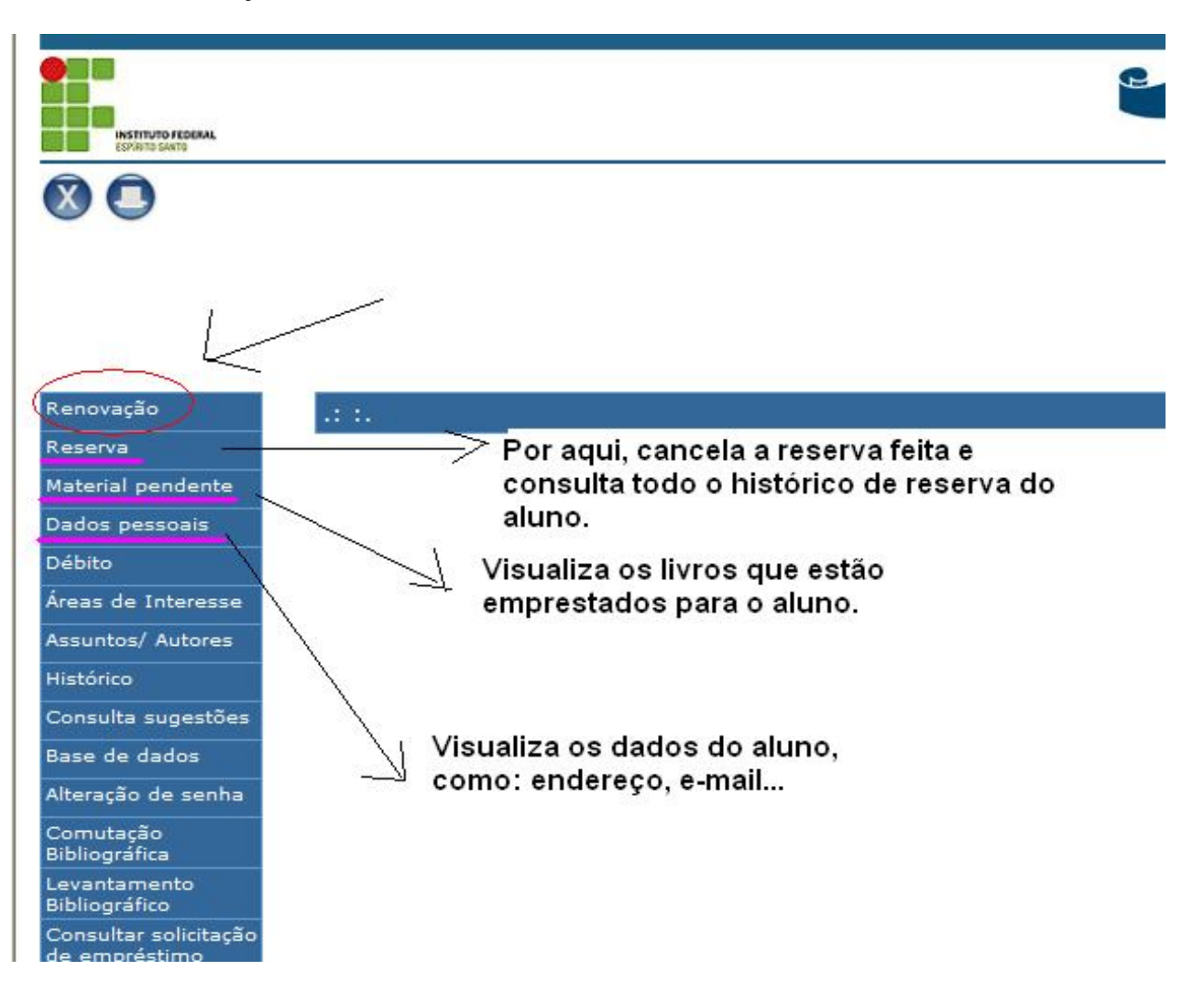

- 3. Marcar o livro o qual deseja renovar;
- 4. Em seguida, clicar em "Renovar";
- 5. Caso o livro não esteja reservado, a Renovação será efetivada;
- 6. Pelo site é possível Renovar o livro **por até duas vezes consecutivas**, a terceira renovação deve ser feita no balcão de atendimento da Biblioteca, com o livro e documento em mãos;

| enovação          | .: Renovação :.                                                                                          |
|-------------------|----------------------------------------------------------------------------------------------------|
| eserva            | 1 /                                                                                                    |
| aterial pendente  | K                                                                                                    |
| ados pessoais     | Exemplar Descrição Volume Tipo de obra Data empréstimo Devolução prevista Classificação Cutter Tipo de e |
| ébito             | 3368801 Decifrando a terra. Livros 17/8/2009 3:46 24/8/2009 12:00 Normal                                 |
| reas de Interesse | Selecionar Todos                                                                                         |
| ssuntos/ Autores  |                                                                                                    |
| istórico          |                                                                                                    |
| onsulta sugestões | Renovar                                                                                                  |

Código: 20091mi0312 Usuário: MARIA DA SILVA E-mail: maria@bol.com Data: 24/8/2009 5:30

# Seguintes Títulos foram Renovados :

| Código  | Título             | Data de Devolução |                  |
|---------|--------------------|-------------------|------------------|
| 3368801 | Decifrando a terra | 31/8/2009 12:00   | 3368801587544851 |

Imprimir Enviar recibo por e-mail Voltar